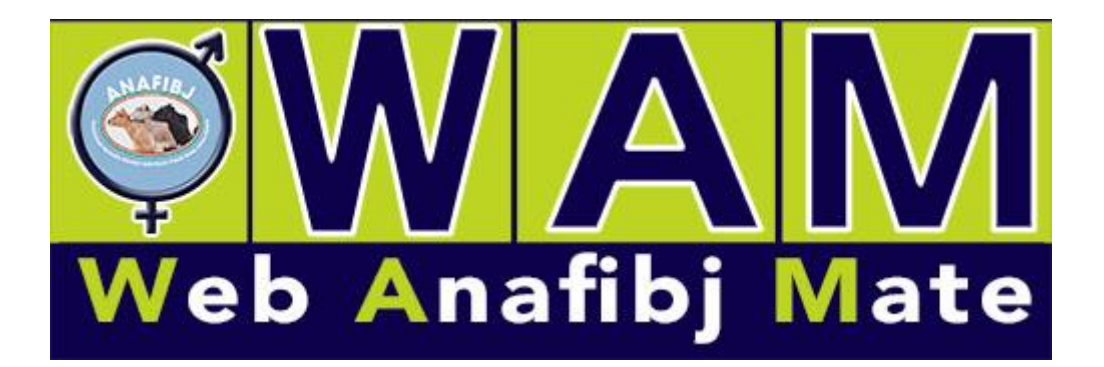

# Nuovo Piano di Accoppiamento ANAFIBJ

## WAM: COME SI ACCEDE E COME FUNZIONA

L' accesso al programma WAM si potrà effettuare direttamente dal sito Anafibj con le modalità e con gli accessi che già vengono utilizzati per gli altri servizi on-line di Anafibj (Stampa facsimili schede genealogiche, Pga, etc); non è richiesta nessuna installazione di software ma basta utilizzare il proprio browser (è assicurata la compatibilità con i più diffusi). Sempre sul sito Anafibj gli allevatori troveranno un link che li guiderà nelle modalità per richiedere l'apertura del servizio e che Anafibj ha concordato con le singole Apa/Ara presenti sul territorio. Il servizio una volta attivato ha la durata di 1 anno solare e permetterà all' allevatore di elaborarsi tutti i piani che vuole secondo le proprie esigenze.

Una volta effettuato il login con la proprio username e la password appare questa 1° videata (Fig. 1); l'utente può decidere se richiamare un piano già fatto in precedenza oppure se farne uno nuovo cliccando sul pulsante "Nuovo". Vi è inoltre la possibilità di cancellare i piani già fatti e non più utili.

Scelta l'azienda, per nome o per codice AUA, il programma in automatico recupera i soggetti in carico all'azienda e soprattutto recupera il pedigree di tutti i soggetti sino a 20 generazioni. A questo punto a seconda di che piano si vuole elaborare si procede in 2 modi:

#### • Piano con i tori già scelti a priori dall'allevatore

Andare alla sezione "Mandria" e decidere che gruppo di animali accoppiare (Fig. 3), è possibile scegliere di accoppiare vacche e manze, solo le vacche e o solo le manze; è inoltre possibile selezionare i soggetti in base al valore genetico, in base allo stato riproduttivo (Vuote, Fecondate e Gravide), in base al numero di lattazioni (1°= Primipare, 2°= secondipare, 3°= terzipare ed oltre) oppure selezionando manualmente gli animali. È possibile ordinare i soggetti per EVM, per i tre indici di selezione o per padre, e inoltre cliccando sulla matricola si accede direttamente al family tree e alla scheda genealogica del soggetto. Selezionati i soggetti da accoppiare cliccare su "Applica".

- Andare alla sezione "Tori" (Fig. 4) e inserire i tori che si vogliono utilizzare con "Aggiungi Toro"; è possibile digitare parte di nome o parte di matricola. Il programma in base agli animali da accoppiare decide un numero di tori da utilizzare, numero che l'utente può variare in base alle sue esigenze. Specificare il numero di dosi per ogni toro; in ogni caso il programma si preoccuperà di coprire tutti gli accoppiamenti necessari. Inseriti i tori disponibili cliccare su "Salva".
- A questo punto cliccare sul pulsante "Elabora" e il programma ottimizza il parco tori a disposizione con gli animali da accoppiare.
- Ad elaborazione terminata appare la sezione "Elenco reports per PAC elaborato" (Fig. 5) dove sono elencati tutti i report che si possono visualizzare e/o stampare inerenti. Sono inoltre già visibili fin dall' inizio del piano, alla sezione Azienda, altre 2 tipologie di report: "Elenco reports PGA", che accede direttamente alle stampe del Profilo Genetico Allevamento, e "Elenco reports aziendali" dove è possibile visualizzare la situazione genetica dell'azienda. Se il piano soddisfa le nostre esigenze è possibile consolidarlo: da questo momento il piano potrà sempre essere visualizzato ma non modificato e i risultati degli accoppiamenti saranno automaticamente disponibili nelle stampe operative di Sialleva. È stata inoltre prevista la funzione di esportazione verso altri programmi gestionali. Prima di consolidarlo, dalla sezione "Configurazione", è possibile dare un "nickname" al piano elaborato in modi da poterlo rintracciare più facilmente.

## • Piano con scelta dei tori

Se invece si vuole che il programma sulla base della situazione della mandria e sulla base degli obiettivi dell'allevatore consigli i tori più adatti tra quelli disponibili conviene operare in questo modo

- Nella sezione "Configurazione" (Fig. 2) selezionare che tipo di tori si vuole utilizzare (Italiani, italiani e esteri, provati genomici o entrambi, etc), impostare i propri obiettivi (Pft, Ies, ICS-PR, Morfologia) e impostare i caratteri sui quali si vuole dare più enfasi (latte, kg proteine, fertilità, cellule, mammella, etc)
- Andare nella sezione "Mandria" e procedere come sopra
- Andare nella sezione "Tori" e come sopra confermare o variare il numero di tori da accoppiare. E' possibile, MA NON CONSIGLIABILE, mettere dei filtri sulla scelta dei tori.
- E' inoltre possibile selezionare le organizzazioni di F.A.(centri); di default sono tutte inclusi, cliccando sul singolo centro, decido di non lavorare con i tori di quel o quei centri. Oppure, cliccando sulla prima casella in alto dell'elenco dei centri, li escludo tutti, togliendo il baffetto decido di lavorare con o quei centri.
- E' inoltre possibile inserire a priori dei tori, nella apposita finestra alla voce GESTISCI TORI inserendo il nome corto del toro o parte di esso, selezionare il toro desiderato, inserire le dosi e confermare. Io potrei ad esempio avere in casa 10 dosi ciascuno di 3 tori e volere che il programma mi scelga gli altri tori (tori a bidone, fig. 4); in questo caso tenere conto che il numero di tori

consigliati deve tenere conto dei tori che io inserisco a priori: ad esempio se inserisco 3 tori e voglio che il programma me ne consigli altri 4 deve mettere 7 nei tori consigliati. Qui sono stati inseriti i contatori (Fig. 4)

 A questo punto ripetere le stesse operazioni come sopra: finita una elaborazione se il risultato non soddisfa è possibile ripeterla modificando i parametri sino a raggiungere i propri obiettivi.

Sezione **AZIENDA** - **Simulazione di un indice personalizzato**: l'idea è di aiutare l'allevatore a trovare una combinazione ideale di indici per la sua azienda e in base ai suoi obiettivi di selezione. Visto come cambiano le correlazioni, sarà più facile andare a impostare premi e penalità nella sezione di configurazione. Cliccando su 'Simulazione indice' (Fig. 6) si apre una finestra che conterrà un menù a tendina di scelta dell'indice ufficiale attualmente in uso (PFT, IES o ICS-PR) e un elenco di <u>caratteri</u> affiancati dal campo <u>peso</u>, dove l'utente dovrà inserire il peso che ritiene opportuno, anche lasciare zero, in modo però da avere come somma 100. L'elaborato consiste in un report PDF dove vi saranno: tabella e grafico esplicativo delle correlazioni dell'indice ufficiale in uso con la lista di caratteri in esame; sotto una tabella con pesi e correlazioni dell'indice personalizzato con relativo grafico delle correlazioni.

Per aiutare l'allevatore è disponibile un help on-line (tasto a fianco del login)

| ce AUA :         |       | Tipo PAC : | ✓ Stato PAC : | <b>v</b> ( | Dal : Al : |         | Descrizione : |      |                |              |                     |            |     |
|------------------|-------|------------|---------------|------------|------------|---------|---------------|------|----------------|--------------|---------------------|------------|-----|
| Ricerca          |       | Reset      |               | Nuovo      | ?          |         |               |      |                |              |                     |            |     |
|                  |       |            |               |            |            |         |               |      |                |              |                     |            |     |
| Data creaz.      | Razza | Azienda    | Descrizione   | Tipo PAC   | Stato PAC  | Config. | Vacche        | Tori | Vacche accopp. | Tori accopp. | Data elab.          | Estrazione | Del |
|                  | 02    | 1137501    |               | Promo      | Elaborato  | Si      | 1181          | (    | 0 1063         | 14           | 04/01/2022 16:55:08 |            | ×   |
| 01/2022 16:54:42 |       |            |               |            |            |         |               |      |                |              |                     |            |     |
| 01/2022 16:54:42 | 02    | 1127225    |               | Promo      | Elaborato  | Si      | 225           | (    | ) 199          | 8            | 04/01/2022 16:53:47 |            | ×   |

Fig. 1 possibilità di cancellare i piani già fatti 🔍

Fig. 2 inserito indice ICS-PR e inserimento dell'impostazione premi e penalità della beta caseina, si può dare un nome al piano

| Parametri         Razza :         Risona Italiana         Obiettivi         Obiettivi         Obiettivi         Obiettivi         Columnia         Obiettivi         Obiettivi         CAM :       0         Prezzo:       10         Attendibilità :       20         KCas AB/BB :       0         Produzione       Funzionalita'         Gri       iGri         Gri       iGri         Gri       iGri         Idri       iGri         Gri       iGri         Gri       iGri         Idri       iGri         Idri       iGri         Idri       iGri         Idri       iGri         Idri       iGri         Idri       iGri         Idri       iGri         Idri       iGri         Idri       iGri         Idri       idri                                                                                                    | ametri<br>za : Frisona Italiana Descrizione :<br>o piano V Solo tori Italia / Provati V 2 Tori per vacca V Num generazioni per analisi geni : 10<br>ettivi<br>ettivi | nenda                                | Co                                          | nfigurazion     | e           | Mandr       | ia         | Tori                                  |          |           |   | / |
|----------------------------------------------------------------------------------------------------|----------------------------------------------------------------------------------------------------|--------------------------------------|---------------------------------------------|-----------------|-------------|-------------|------------|---------------------------------------|----------|-----------|---|---|
| azza : Prisona Italiana                                                                                                    | zz : Frisona Italiana Descrizione :<br>o plano : Promo Solo tori Italia Provati 2 Tori per vacca Num generazioni per analisi geni : 10<br>iettivi<br>iettivi<br>iettivi : PFT<br>vostazione premi/penalita'<br>M : O Prezzo : 10 Attendibilita': 20 KCas AB/BB: O BetaA1A2: O RF/Red: O Polied PO/PC/PS: O V<br>Produzione Funzionalita' Morfologia<br>Produzione Funzionalita' Morfologia<br>V V IGT V VIGT V VIGT V V<br>V V IGT V VIGT V VIGT V V                                                                                                    | arametri                             |                                             | _/              |             |             |            |                                       |          |           |   |   |
| ipo plano : Promo ♥ Solo tori italia : 2 Provati ♥ 2 Tori per vacca ♥ Num generazioni per analisi geni : 10<br>biettivi<br>biettivi : PFT<br>mpostazione premi/penalita'<br>:AM : 0 ♥ Prezzo : 10 ♥ Attendibilita' : 20 ♥ KCas AB/88 : 0 ♥ BetaA1A2 : 0 ♥ Re/Red : 0 ♥ Poiled PO/PC/PS : 0 ♥<br>Produzione Funzionalita' Morfologia<br>ST ♥ ♥ IGT ♥ ♥ IGT ♥ ♥ IGT ♥ ♥                                                                                                    | o plano: Promo V Solo tori Italia V Provati V 2 Tori per vacca V Num generazioni per analisi geni : 10<br>iettivi<br>ettivo: PFT<br>votazione premi/penalita'<br>M : O V Prezzo: 10 V Attendibilita': 20 V KCas AB/BB: O V BetaA1A2: O V RF/Red : O V Polled PO/PC/PS: O V<br>Produzione Funzionalita' Morfologia<br>V V IGT V V IGT V V<br>IGT V V IGT V V IGT V V                                                                                                    | zza : Frisona Italia                 | a                                           | Desc            | rizione :   |             |            |                                       |          |           | / |   |
| biettivi       postazione premi/penalita'       AM: [0] ♥ Prezzo : 10     Attendibilita': 20     KCas AB/BB : [0] ♥ BetaA1A2 : [0] ♥ Polled PO/PC/PS : [0] ♥       Produzione     Funzionalita'     Morfologia       m     ♥     IGT     ♥       m     ♥     IGT     ♥                                                                                                    | iettivi<br>ettivo : PFT<br>vostazione premi/penalita'<br>M : 0 ♥ Prezzo : 10 ♥ Attendibilita': 20 ♥ KGas AB/BB: 0 ♥ BetaA1A2: 0 ♥ RF/Red: 0 ♥ Polied PO/PC/PS: 0 ♥<br>Produzione Funzionalita' Mortologia<br>Produzione Funzionalita' Mortologia<br>♥ ♥ IGT ♥ ♥ IGT ♥ ♥<br>♥ ♥ IGT ♥ ♥ IGT ♥ ♥<br>♥ ♥ IGT ♥ ♥ IGT ♥ ♥                                                                                                    | po piano : Promo                     | ✓ Solo tori                                 | italian : 🗹 P   | rovati 🗸    | 2 Tori pe   | r vacca 🖌  | Num generazioni per anal              | geni: 10 |           |   |   |
| Dbiettivi<br>postazione premi/penalita'<br>'AM: 0 V Prezo: 10 V Attendibilita': 20 V KCas AB/88: 0 V BetaA1A2: 0 V RF/Red: 0 V Poiled PO/PC/PS: 0 V<br>Produzione Funzionalita' Morfologia<br>ST V IGT V IGT V IGT V V<br>ST V IGT V V IGT V V                                                                                                    | iettivi<br>ettivo : PFT<br>votazione premi/penalita'<br>M: 0 V Prezzo: 10 V Attendibilita': 20 V KCas AB/BB: 0 V BetaA1A2: 0 V Polled PO/PC/PS: 0 V<br>Produzione Funzionalita' Morfologia<br>V V IGT V V IGT V V<br>IGT V V IGT V V IGT V V<br>V V IGT V V IGT V V IGT V V                                                                                                    |                                      |                                             | 1               |             |             | -          |                                       |          | /         |   |   |
| Objettivi     PFT       Impostazione premi/penalita'       TAM : 0 v Prezzo : 10 v Attendibilita': 20 v KCas AB/B8: 0 v BetaA1A2: 0 v Rf/Red: 0 v Poiled PO/PC/PS: 0 v       Produzione       Funzionalita'       Morfologia       GT     v       GT     v       IGT     v       IGT     v       IGT     v                                                                                                    | Vettvo:     PFT       vostazione premi/penalita'       vl:     0       Prezzo:     10       Attendibilita':     20       KGS AE/88:     0       V     IGT       V     IGT       V     IGT       V     IGT       V     IGT       V     IGT       V     IGT                                                                                                    |                                      |                                             | /               |             |             |            |                                       |          |           |   |   |
| Dolettivo: [PFT v]<br>mpostazione premi/penalita'<br>TAM : 0 v [Prezzo: 10 v] Attendibilita': 20 v] KCas AB/88 : 0 v] BetaA1A2 : 0 v] Polled PO/PC/PS : 0 v<br>Produzione Funzionalita' Mortologia<br>GT v i IGT v i IGT v v<br>GT v i IGT v v iIGT v v                                                                                                    | ettivo : PFT     v       postazione premi/penalita'       ut : 0 v Prezzo : 10 v Attendibilita': 20 v KCas AB/BB : 0 v BetaA1A2 : 0 v Polied PO/PC/PS : 0 v       Produzione       Funzionalita'       Morfologia       v v IGT v v IGT v v       v v IGT v v IGT v v       v v IGT v v IGT v v                                                                                                    | oiettivi                             |                                             | ▶               |             |             |            |                                       | /        |           |   |   |
| Prostazione premi/penalita'           AM: 0 ♥ Prezzo: 10 ♥ Attendibilita': 20 ♥ KCas AB/BB: 0 ♥ BetaA1A2: 0 ♥ RF/Red: 0 ♥ Polled PO/PC/PS: 0 ♥           Produzione         Funzionalita'         Morfologia           3T         ♥ IGT         ♥           3T         ♥ IGT         ♥                                                                                                    | postazione premi/penalita'         ul: 0 v Prezzo: 10 v Attendibilita': 20 v KCas AB/BB: 0 v BetaA1A2: 0 v Polled PO/PC/PS: 0 v         Produzione       Funzionalita'         V v IGT v IGT v IGT v v         V i GT v v IGT v v         V i GT v v IGT v v                                                                                                    | piettivo : PFT                       | ~                                           |                 |             |             |            |                                       |          |           |   |   |
| npostazione premi/penalita'           Mi : 0              Prezzo : 10              Attendibilita': 20              KCas AB/BB : 0              BetaA1A2 : 0              RF/Red : 0              Polied PO/PC/PS : 0             Produzione         Funzionalita'         Morfologia <td< th=""><th>Produzione     Funzionalita'     Morfologia       V     IGT     V     IGT       V     IGT     V     IGT</th><th></th><th></th><th></th><th></th><th></th><th></th><th></th><th></th><th></th><th></th><th></th></td<>                                                                                                    | Produzione     Funzionalita'     Morfologia       V     IGT     V     IGT       V     IGT     V     IGT                                                                                                    |                                      |                                             |                 |             |             |            |                                       |          |           |   |   |
| Produzione         Funzionalita'         Morfologia           π         •         •         •         •         •         •         •         •         •         •         •         •         •         •         •         •         •         •         •         •         •         •         •         •         •         •         •         •         •         •         •         •         •         •         •         •         •         •         •         •         •         •         •         •         •         •         •         •         •         •         •         •         •         •         •         •         •         •         •         •         •         •         •         •         •         •         •         •         •         •         •         •         •         •         •         •         •         •         •         •         •         •         •         •         •         •         •         •         •         •         •         •         •         •         •         •         •         •         •         •         < | Astandard Premi premi pr                                                                                                    | portaziono premi                     | nanalita'                                   |                 |             |             |            |                                       |          |           |   |   |
| Produzione         Funzionalita'         Morfologia           GT         V         IGT         V         IGT         V           GT         V         IGT         V         IGT         V                                                                                                    | Produzione     Funzionalita'     Morfologia       V     IGT     V       IGT     V     IGT       V     IGT     V       IGT     V                                                                                                    |                                      |                                             | ttendibilitat - | 20 ¥ KCa    | AR/RR       | 0 ¥ Bat    | 20102 · 0 V PE/Pad ·                  |          | /PS · 0 ¥ |   |   |
|                                                                                                    |                                                                                                    |                                      |                                             |                 | Eunzionalit | a'          |            | Morfologia                            |          |           |   |   |
|                                                                                                    |                                                                                                    | Produzie                             |                                             |                 | - unzionana |             |            | inoritologia                          |          |           |   |   |
|                                                                                                    | IGT     IGT     IGT     IGT       IGT     IGT     IGT     IGT                                                                                                    | Produzie                             | ile                                         |                 |             |             |            | V V                                   |          |           |   |   |
|                                                                                                    |                                                                                                    | Produzie                             | <b>v</b>                                    | IGT             | ~           | ~           | IGT        | • •                                   |          |           |   |   |
|                                                                                                    |                                                                                                    | Ргоduzie<br>т <b>~</b><br>т <b>~</b> | *<br>*                                      | IGT             | ~<br>~      | ~           | IGT        | · ·                                   |          |           |   |   |
|                                                                                                    |                                                                                                    | Ргодизі<br>л • •<br>л •              | *<br>*                                      | IGT             | ~           | ~           | IGT        | · ·                                   |          |           |   |   |
|                                                                                                    |                                                                                                    | Ргоduzii<br>т ~ ~<br>т ~ ~<br>т ~ ~  | *<br>*                                      | IGT             | ~<br>~      | *<br>*<br>* | IGT<br>IGT | · · ·                                 |          |           |   |   |
|                                                                                                    |                                                                                                    | Ргодиzii<br>эт<br>л<br>л             | <ul> <li>✓</li> <li>✓</li> <li>✓</li> </ul> |                 | *<br>*      | *<br>*      | IGT        | · · ·                                 |          |           |   |   |
|                                                                                                    |                                                                                                    | Produzie                             | v<br>v                                      | IGT             | ~<br>~      | *<br>*      |            | · · · · · · · · · · · · · · · · · · · |          |           |   |   |

Fig. 3 è possibile ordinare la mandria per diversi indici, escludere alcuni soggetti (risultato nel contatore)

| enda                 |         | Config                                    | urazione | Mandria                                   |            | Tori          |            |             |               | $\backslash$ |          |        |              |             |                |           |         |
|----------------------|---------|-------------------------------------------|----------|-------------------------------------------|------------|---------------|------------|-------------|---------------|--------------|----------|--------|--------------|-------------|----------------|-----------|---------|
| getti: T<br>p riprod | ſutte ✔ | Sogg elite: G e ran<br>Iota : 🗹 [F]econda | nk >=    | 0 <= Manze to d<br>ravida : Ordine parto: | . Matura ∨ | Eta min manze | (mesi): {  | 8 Eta max n | nanze x       | facilita'    | parto (n | nesi): | Norma        | le 🗸<br>App | lica           |           |         |
| scl.                 | Collare | Matricola                                 | Ord.Par. | Padre                                     | Maturita'  | Mat tp U      | Nascita    | Ult.Fec.    | <u>StRipr</u> | Rk           | Pft      | les    | <u>IcsPr</u> | <u>EVM</u>  |                |           |         |
|                      | M0304   | IT019990926754                            | 3+       | COLOMBIANO                                | м          |               | 20/11/2011 | 27/09/2021  | F             | 36           | 2279     | 122    | -344         | 14218       |                |           |         |
| <u>-</u>             | M0992   | IT019991031676                            | 3+       | JUKE                                      | м          | <             | 07/09/2012 | 21/06/2021  | G             | 54           | 2532     | 160    | -338         | 13240       |                |           |         |
|                      | M0475   | IT019991078179                            | 3+       | LEROY                                     | м          |               | 05/12/2012 | 11/01/2021  | G             | 4            | 1439     | -242   | -910         | 14407       |                |           |         |
|                      | M0102   | IT019991160425                            | 3+       | ECOYNE ISY                                | м          |               | 23/08/2013 | 11/03/2021  | G             | 46           | 2429     | 216    | -168         | 12595       |                |           |         |
| -                    | M1106   | IT019991160432                            | 3+       | DE PRINCE-RED                             | м          |               | 28/08/2013 | 22/08/2021  | G             | 51           | 2493     | 249    | -336         | 9396        |                |           |         |
|                      | M1110   | IT019991160436                            | 3+       |                                           | м          |               | 30/08/2013 | 11/10/2081  | F             | 10           | 1734     | -97    | -765         | 8454        |                |           |         |
| -                    | M1150   | IT019991160529                            | 3+       | YANO                                      | м          |               | 10/11/2013 | 22/02/2021  | G             | 31           | 2199     | 121    | -315         | 13144       |                |           |         |
| 2                    | M0138   | IT019991160537                            | 3+       | KUSTER                                    | м          |               | 12/11/2013 | 07/06/2021  | G             | 63           | 2653     | 293    | -144         | 12635       |                |           |         |
|                      | M1168   | IT019991207786                            | 3+       | SECRETARIAT                               | м          |               | 01/07/2014 | 27/09/2021  | F             | 67           | 2712     | 242    | -182         | 14014       |                |           |         |
| 2                    | M0326   | IT019991214591                            | 3+       | SHAMROCK                                  | м          |               | 10/01/2014 | 08/05/2021  | G             | 71           | 2760     | 406    | 57           | 12151       |                |           |         |
| -                    | M0449   | IT019991214611                            | 3+       | GALAXY                                    | м          |               | 01/02/2014 | 14/06/2021  | G             | 29           | 2178     | 130    | -447         | 10034       | <              |           |         |
| -                    | M0290   | IT019991214648                            | 3+       | SHAMROCK                                  | м          |               | 05/05/2014 | 02/04/2021  | G             | 70           | 2755     | 419    | -119         | 10344       | Contatori di n | andria    |         |
| -                    | M0510   | IT019991214660                            | 3+       | YANO                                      | м          |               | 20/05/2014 | 11/01/2021  | G             | 54           | 2537     | 281    | -200         | 15568       | Inizial        | Inclusi E | isclusi |
|                      | M1196   | IT019991214722                            | 3+       | SUDAN                                     | м          |               | 03/08/2014 | 21/12/2020  | v             | 85           | 2994     | 388    | -66          | 11248       | Giovani 348    | 189       | 118     |
|                      | M1177   | IT019991214728                            | 3+       | <u>D LIMBO</u>                            | м          |               | 06/08/2014 | 21/12/2020  | v             | 52           | 2505     | 206    | -447         | 14948 👻     | Maturi 833     | 403       | 471     |

Fig. 4 inserita la possibilità di escludere o includere i vari centri F.A. e importatori; inseriti contatori per facilitare il conteggio dei tori inseriti; prima sezione (escludi i figli di); seconda sezione (gestisci tori) **per l'inserimento dei tori bidone** 

| zienda                   | Configurazione Man                    | dria        | Tori    |               |                                                                                                    |                        |             |  |
|--------------------------|---------------------------------------|-------------|---------|---------------|----------------------------------------------------------------------------------------------------|------------------------|-------------|--|
| umero tori consigliati : | 10 Numero max tori con stesso padre : | 3           |         |               |                                                                                                    |                        |             |  |
| tri per limitare i tori  |                                       |             |         |               |                                                                                                    |                        |             |  |
| tro 1 🗸                  | Escludi i figli di : Gestisci tori    |             |         | Escludere     | tori portatori di caratteri                                                                                                    | recessivi?             |             |  |
|                          | Matricola                             | Nome        | MaxGen  | CVM           | BLAD Mulefoot                                                                                                    | Build og Brachyspina   |             |  |
| ro 2 🗸                   | IT02VTA0001962 MTOTO                  |             | 1 *     | No 🗸          | No 🗸 No 🗸                                                                                                    | No 🗸 No 🗸              |             |  |
| ro 3 🗸 🗸                 |                                       |             |         | Escludere     | controllo accopriamenti d                                                                                                    | on aplotipi?           |             |  |
| ro 4 🗸 🗸                 |                                       |             |         | Aplotipi      |                                                                                                    |                        |             |  |
| ro 5 🗸                   |                                       |             | -       | No 🗸          |                                                                                                    |                        |             |  |
| niti sui singoli tori    | Inseriti : 1                          |             |         |               | Esclusione dei Centri FA                                                                                                    |                        |             |  |
| Matricola                | Nome                                  | Num accopp. | Escluso | Gestisci tori |                                                                                                    | 1                      | Descrizione |  |
|                          |                                       | 1           | -       |               |                                                                                                    |                        |             |  |
| IT02VTA0001962 MTOTO     |                                       |             |         |               | ADC GENETIA                                                                                                    |                        |             |  |
|                          |                                       |             |         |               | ABS ITALIA-CR                                                                                                    |                        |             |  |
| IT02VTA0001962 MTOTO     |                                       |             |         |               | ABS ITALIA-CR                                                                                                    | x                      |             |  |
| IT02VTA0001962 MTOTO     |                                       |             |         |               | ABS ITALIA-CR ALPA ZOO-GENEF ALTA ITALIA - MI                                                                                                    | x                      |             |  |
| IT02VTA0001962 MTOTO     |                                       |             |         |               | ABC GENETIA<br>ABS ITALIA-CR<br>ALPA ZOO-GENEF<br>ALTA ITALIA - MI<br>CENTRI-FA US                                                                                                    | х                      |             |  |
| IT02VTA0001962 MTOTO     |                                       |             |         |               | ABS GENETIA     ABS ITALIA-CR     ALPA ZOO-GENEF     ALTA ITALIA - MI     CENTRI-FA US     CHIACC./TAUROM                                                                                                    | X                      |             |  |
| 1702VTA0001962 MTOTO     |                                       |             |         |               | ABL GENERIA     ABS ITALIA-CEN     ALTA ITALIA - MI     CENTRI-FA US     CHIACC_TAUROM     CHIACCHE/ABS IT                                                                                                    | X                      |             |  |
| 1702VTA0001962 MTOTO     |                                       |             |         |               | ABL GENETIA     ABS ITALIA-CEN     ALBA ZOO-GENET     ALBA ZOO-GENET     ALTA TALIA - MI     CENTRI-FA US     CHIACC/TAUROM     CHIACCHE/ABS IT     CHIACCHE/NI-FR                                                                                                    | X<br>AX                |             |  |
| 1702/1740001982 MITOTO   |                                       |             |         |               | Alba Zoo-Generia     Alba Zoo-Generi     Alba Zoo-Generi     Alba Zoo-Generi     Alba Zoo-Generi     Alba Zoo-Generia     Central-Fa US     Central-Fa US     Central-Fa US     Central-Fa US     Central-Fa US     Central-Fa US     Central-Fa US     CorA/ABC GENET | x<br>AX<br>5<br>X      |             |  |
| 1702/TA0001962 MITOTO    |                                       |             |         |               | ABL GENERIA     ABS ITALIA-CR     ALBA 200-GENEF     ALTA ITALIA - MI     CENTRI-FA US     CHIACC/TAUROM     CHIACC/TAUROM     CHIACCHENNI-PC     COFAABC GENETIC     COFAABC GENETIC                                                                                  | X<br>AX<br>5<br>X<br>5 |             |  |

Fig. 5 elenco dei reports dopo elaborazione del piano

| Azienda              | Configurazione                     | Mandria  | Tori | Reports |  |
|----------------------|------------------------------------|----------|------|---------|--|
| Elenco reports p     | er PAC elaborato                   |          |      |         |  |
| Tori consigliati     |                                    | <b>^</b> |      |         |  |
| Accoppiamenti cons   | <u>igliati per collare</u>         |          |      |         |  |
| Accoppiamenti cons   | igliati per marca                  |          |      |         |  |
| Accoppiamenti cons   | <u>igliati (2 vacche per riga)</u> |          |      |         |  |
| Accoppiamenti cons   | <u>igliati (verticale)</u>         |          |      |         |  |
| Accoppiamenti con    | <u>dettagli</u>                    |          |      |         |  |
| Riepilogo piano      |                                    |          |      |         |  |
| Elenco manze e vaco  | the per PFT                        |          |      |         |  |
| Elenco manze e vaco  | the per IES                        |          |      |         |  |
| Elenco manze e vaco  | the per ICS-PR                     |          |      |         |  |
| Consanguineita' atte | 258                                |          |      |         |  |
|                      |                                    |          |      |         |  |
|                      |                                    |          |      |         |  |
|                      |                                    |          |      |         |  |
|                      |                                    |          |      |         |  |
|                      |                                    |          |      |         |  |
|                      |                                    |          |      |         |  |
|                      |                                    |          |      |         |  |
|                      |                                    |          |      |         |  |
|                      |                                    |          |      |         |  |
|                      |                                    |          |      |         |  |
|                      |                                    |          |      |         |  |
|                      |                                    |          |      |         |  |
|                      |                                    |          |      |         |  |
|                      |                                    |          |      |         |  |
|                      |                                    |          |      |         |  |

# Fig. 6 nuova sezione di simulazione di un indice personalizzato

| Azienda                                                                 | Configurazione | Mandria |                                                                                                    | Tori                                                                                                    |   |                    |  |
|-------------------------------------------------------------------------|----------------|---------|----------------------------------------------------------------------------------------------------|----------------------------------------------------------------------------------------------------|---|--------------------|--|
| Elenco reports azienda                                                  | ali            |         | Elenco report                                                                                                    | s PGA                                                                                                    |   | Simulazioni        |  |
| Dati descrittivi dell'azlenda<br>Analisi genetica<br>Analisi genealogia |                |         | Tutti Riepilog Riepilog Riepilog Riepilog Grend p Grend p Grend p Grend p Grend f Grend f Gre | jo annuale<br>jo grafico<br>jo morfologico<br>AIA<br>e IGV medi vacche e manze<br>roduttivi<br>horfologici<br>estionali<br>urtilità<br>d eliminate<br>d presenti<br>pi fec<br>onsanguineità<br>5T ultimi 5 anni | * | Simulazione indice |  |